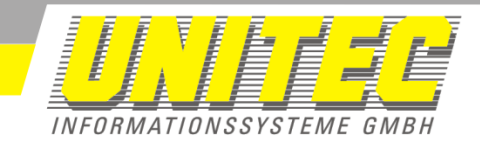

## 5. Bedienung

- 5.1. Bevor Sie die Applikation starten, öffnen Sie die Applikation Solid Edge.
- 5.2. Nachdem Sie "SEBackSheetEditor" gestartet haben, erscheint die folgende Benutzeroberfläche.

| SEBackSheetEditor Version 1.0 BUILD 5366 |                 |                       |  |
|------------------------------------------|-----------------|-----------------------|--|
| <u>UNITEC</u>                            |                 | Über<br>Einstellungen |  |
| Vorlagendatei:                           | C:\Standard.dft |                       |  |
| Zu bearbeitende Datei(en):               | C:\Test         |                       |  |
| ☑ Ordnerverarbeitung aktivieren          |                 |                       |  |
| Bearbeite aktive Zeichnung               |                 |                       |  |
| Modus                                    |                 |                       |  |
| Intergrundblätter austauschen            |                 |                       |  |
|                                          |                 |                       |  |
|                                          |                 | Weiter                |  |
| Status                                   |                 | .:1                   |  |

- 5.3. Tragen Sie im Bereich "Vorlagendatei:" den Pfad der Vorlagendatei ein. Diese Zeichnung wird als Vorlage für den Vorgang verwendet.
- 5.4. In dem Bereich "Zu bearbeitende Datei(en):" können Sie eine Datei oder einen Ordner angeben. Möchten Sie einen ganzen Ordner bearbeiten, haken Sie die Schaltfläche "Ordnerverarbeitung aktivieren" an. Möchten Sie die aktive Zeichnung bearbeiten, die Sie gerade in Solid Edge offen haben, haken Sie die Schaltfläche "Bearbeite aktive Zeichnung" an.
- 5.5. Nun klicken Sie auf die Schaltfläche "Weiter".

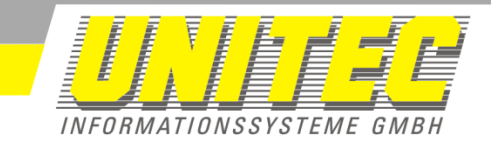

5.6. Es erscheint folgendes Fenster mit dem Titel "Hintergrundblätter austauschen".

| 🎞 Hintergrundblätter austauschen 📃 💷 💌                                     | ] |
|----------------------------------------------------------------------------|---|
| Bitte wählen Sie die Hintergrundblätter aus, die importiert werden sollen. |   |
| Schritt:                                                                   |   |
| Datei:                                                                     |   |
| Hintergrund:                                                               |   |
| (0\0) STOPPEN STARTEN                                                      | j |

- 5.7. Wählen Sie alle Hintergrundblätter aus, die Sie importieren möchten.
- 5.8. Um den Vorgang zu starten, klicken Sie auf die Schaltfläche "STARTEN".

Hinweis: Bitte lassen Sie die Tastatur und die Maus in Ruhe liegen, während der Vorgang noch läuft. Ansonsten kann es passieren, dass der Vorgang nicht erfolgreich durchgeführt wird!

5.9. Der Vorgang ist beendet wenn Sie wieder das Fenster "SEBackSheet Editor" sehen.